## Name: Arun Kumar Gattu Sambaiah

## Zend Server Installation

- 1. Download Zend server from the URL http://www.zend.com/en/products/server-ce/downloads?hpb=server\_CE\_Download
  - I downloaded Zend Server CE (PHP 5.3) from that URL.
- 2. After completing the download start installation then the following screenshots will appear

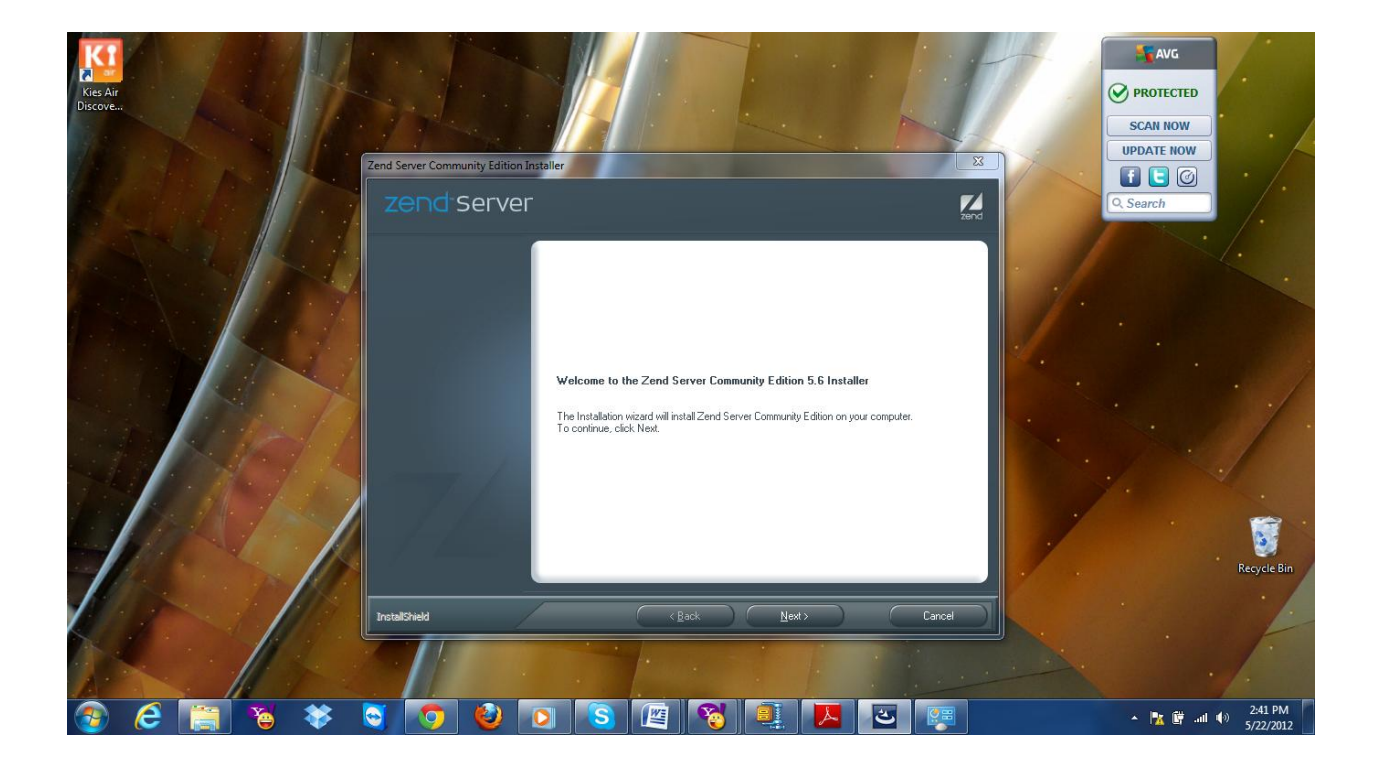

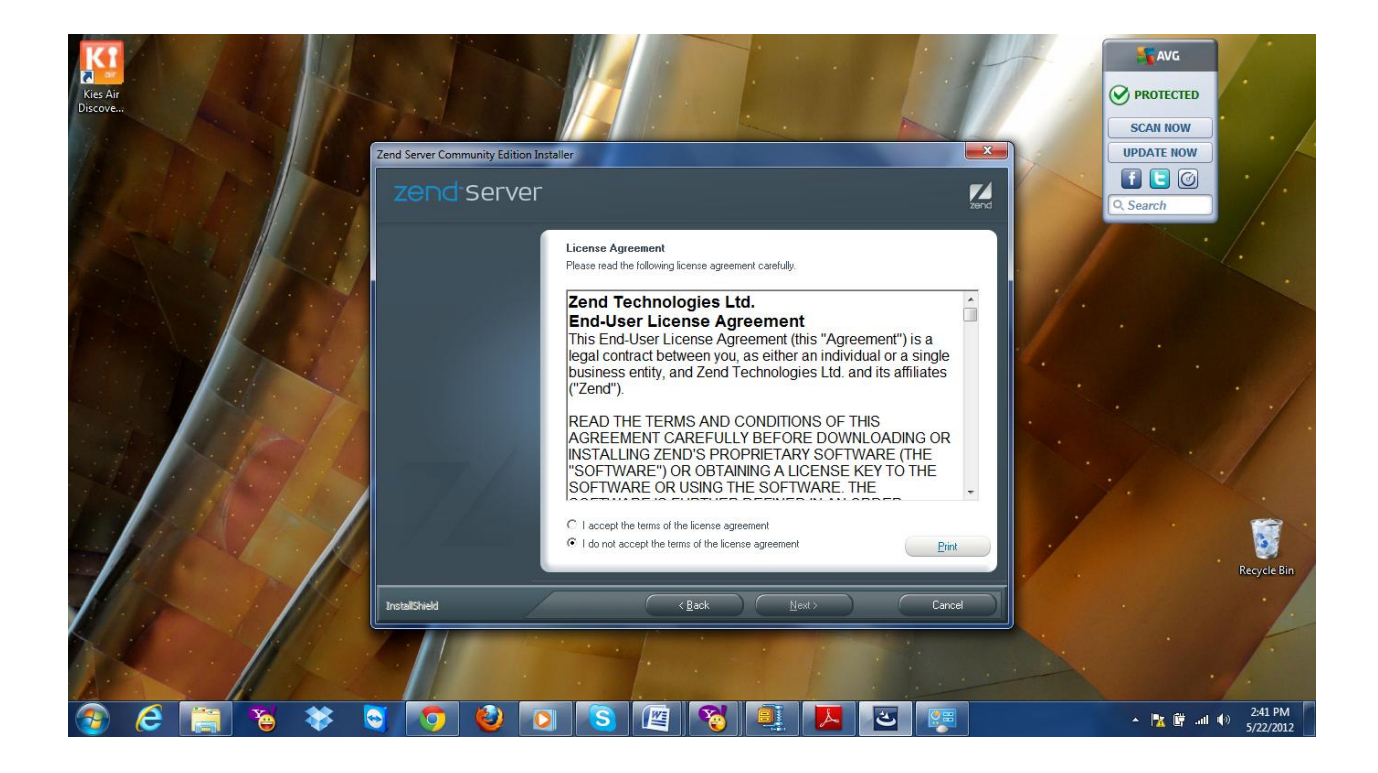

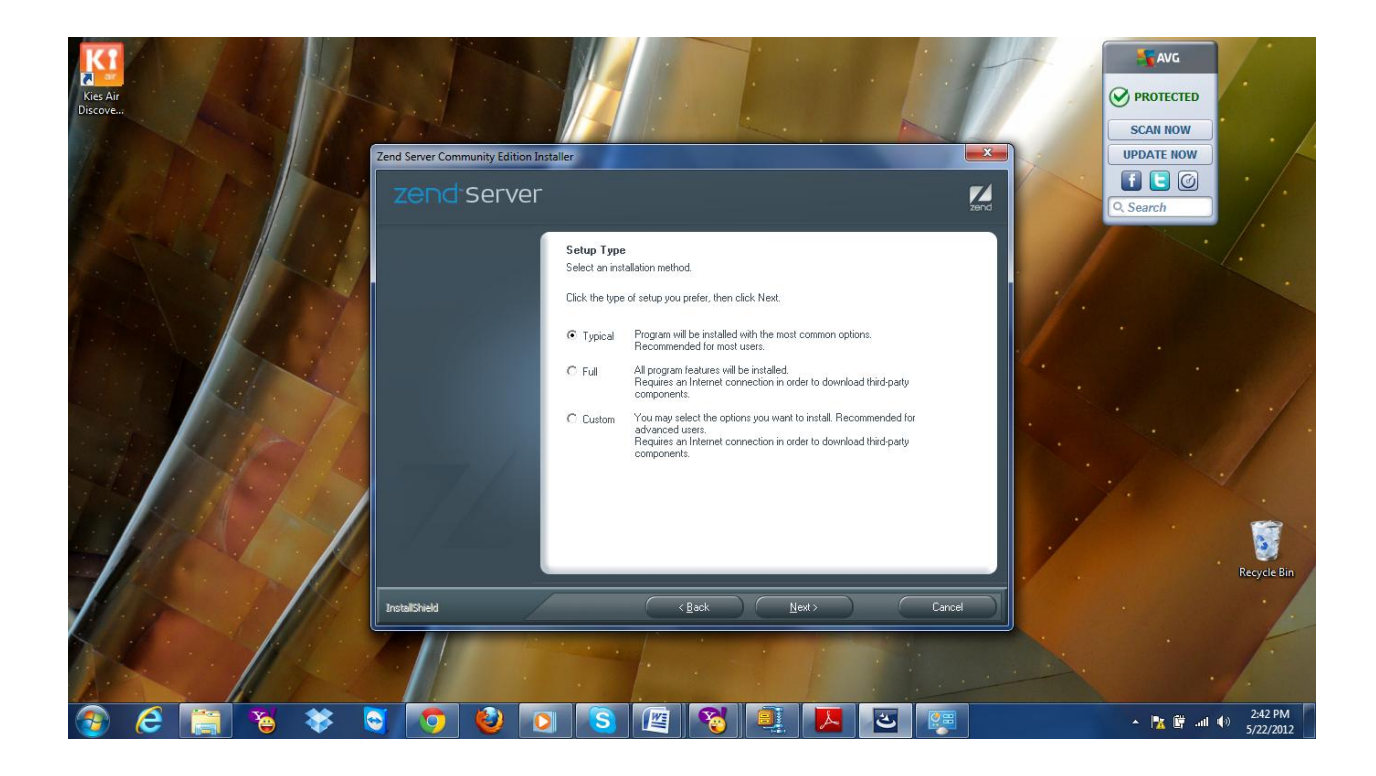

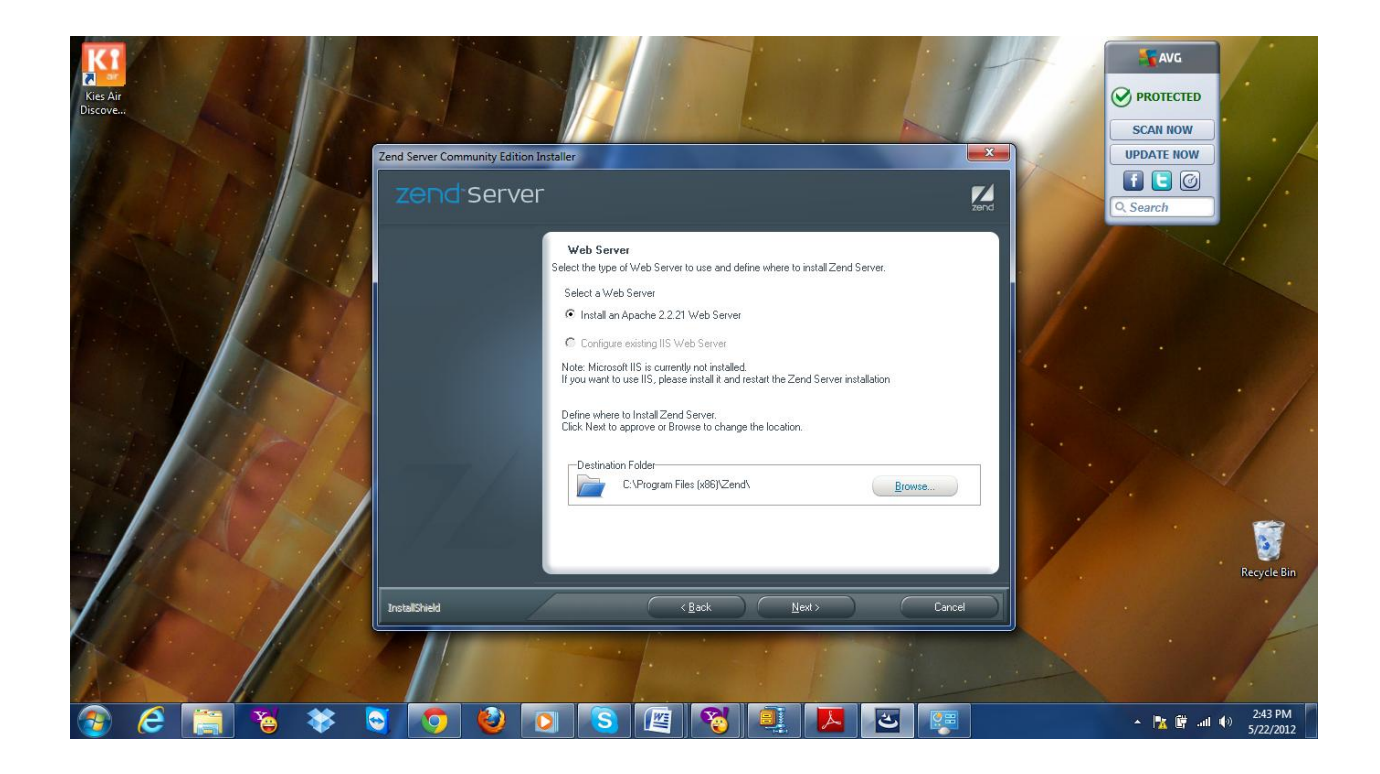

The below two screenshots are aditional. They appears only if the web server port 80 already in use. For this problem you can use another port like 8080.

| Kres Air<br>Discove | Zend Server<br>Zend Server<br>Zend Server<br>Zend Server                                                 | ROTECTED<br>CAN NOW<br>DATE NOW<br>Can now<br>harch                                                                                                    |
|---------------------|----------------------------------------------------------------------------------------------------|----------------------------------------------------------------------------------------------------|
| AS /S               | Apache Port Number<br>This port is already in use. Specify a new Apache port and click Next to continue. |                                                                                                    |
|                     | Web Server Port: 80 Occupied<br>Zend Server Interface Port: 10081 OK                                     |                                                                                                    |
|                     | InstallSheld (Back Next) Cancel                                                                          | Recycle Bin                                                                                                    |
|                     |                                                                                                    | Image: The second second se |

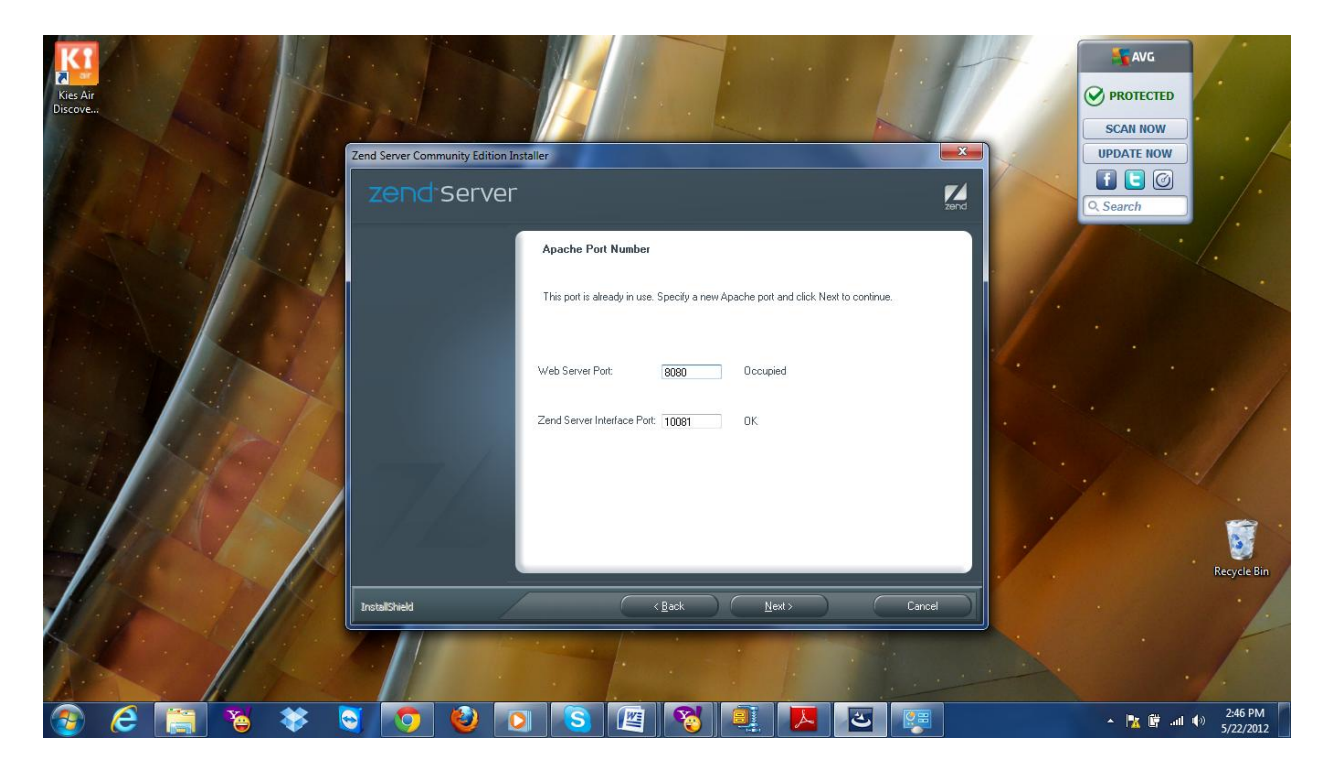

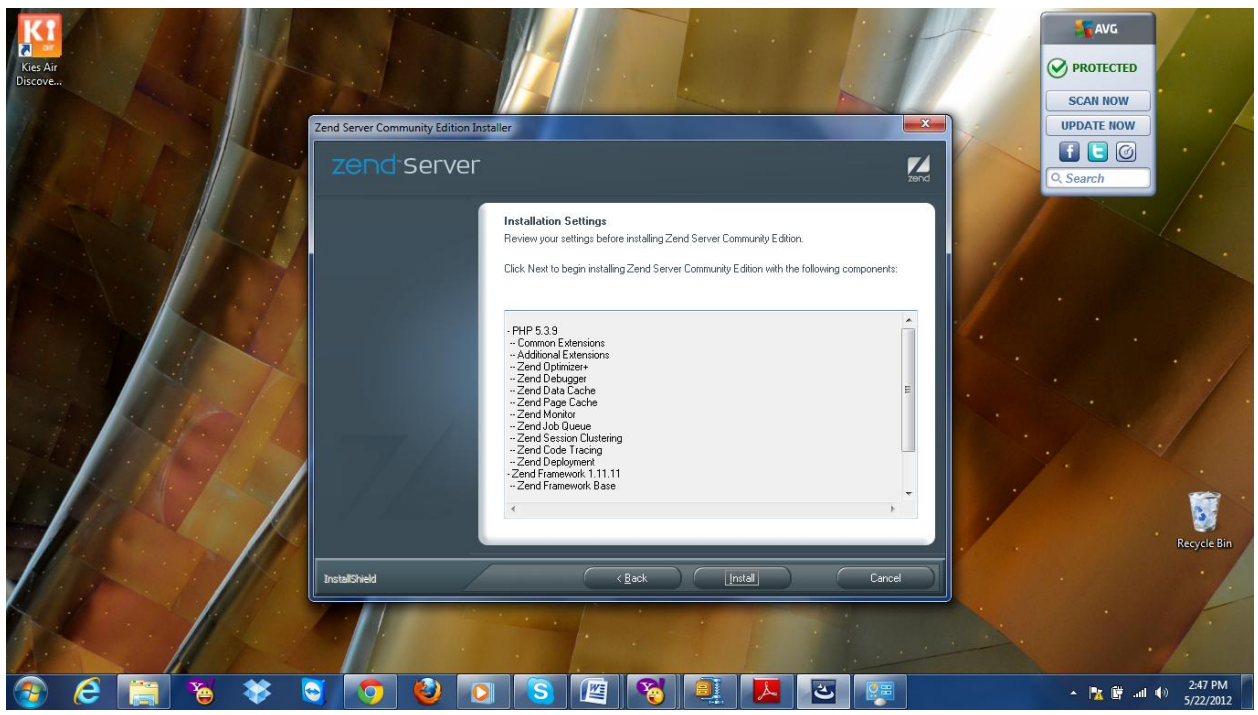

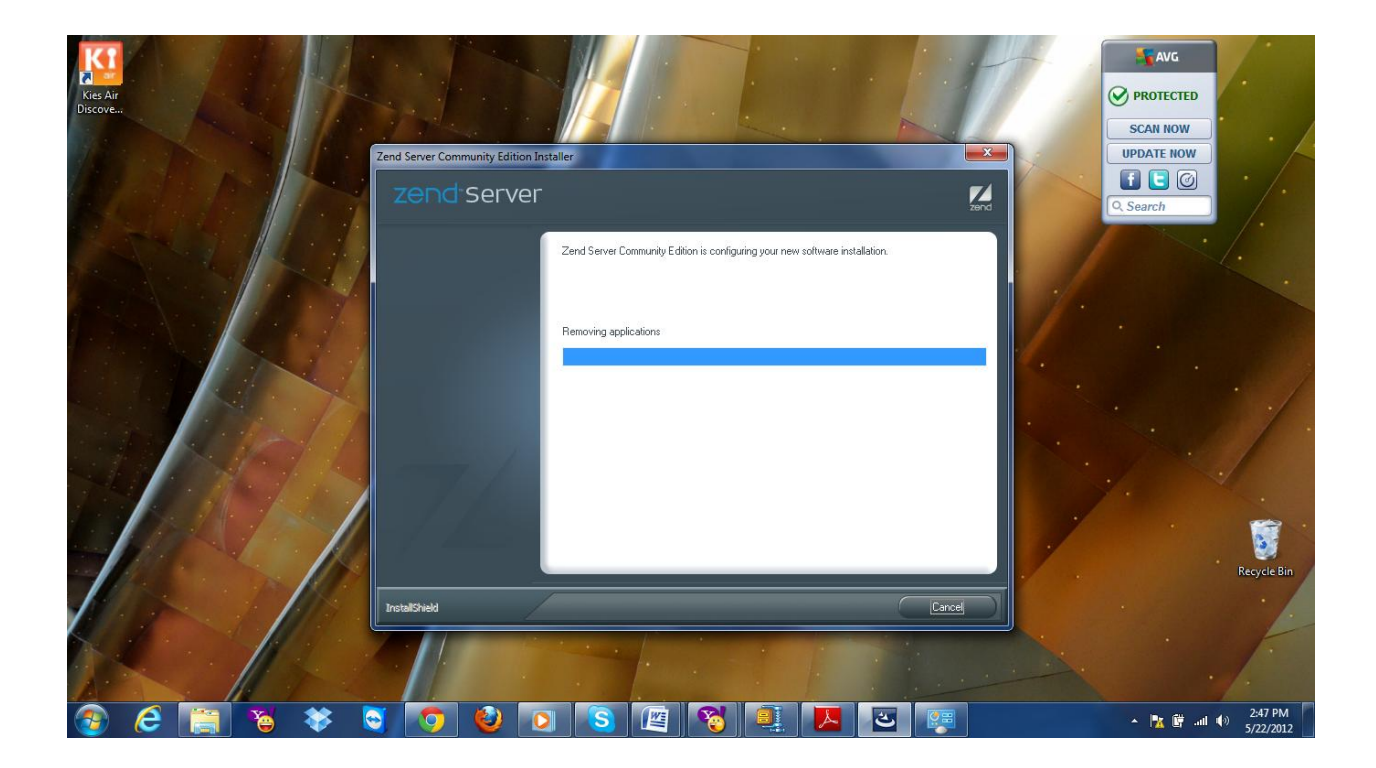

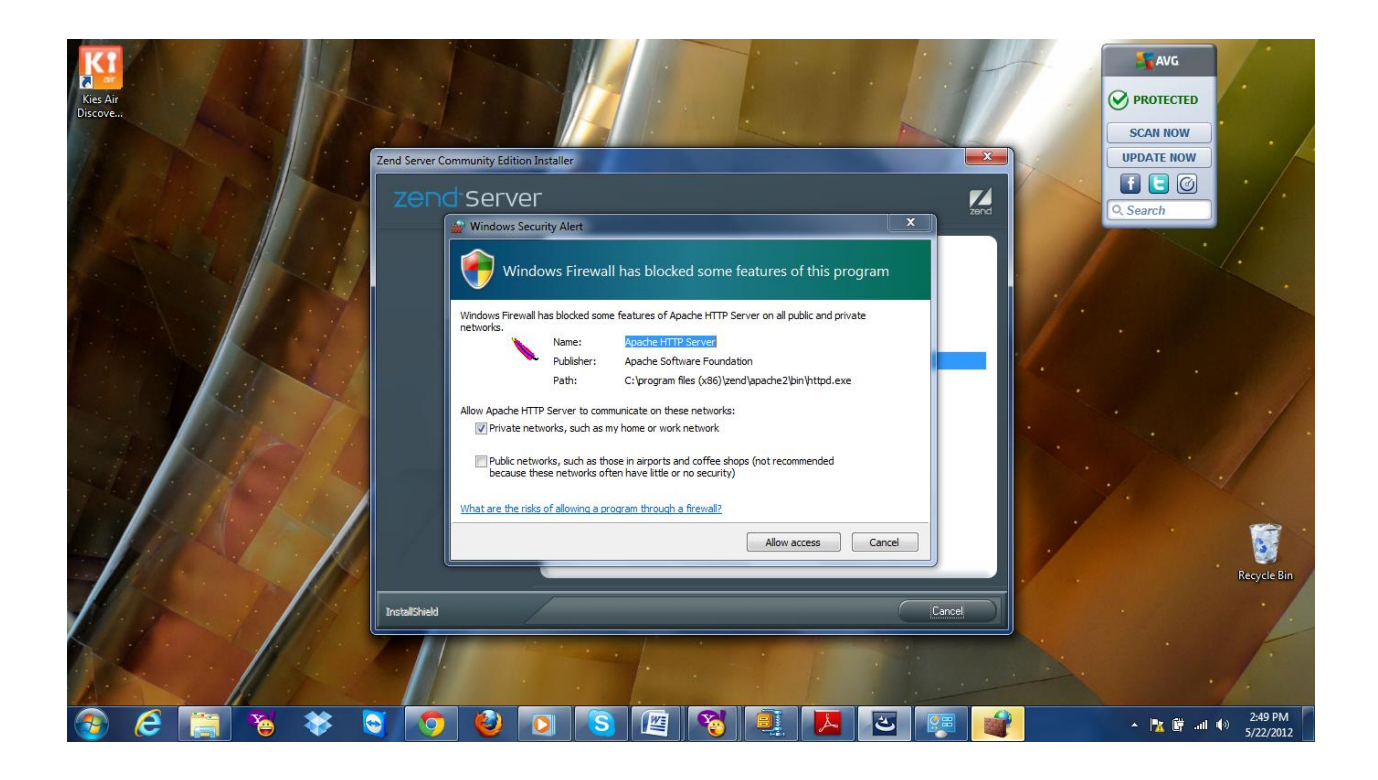

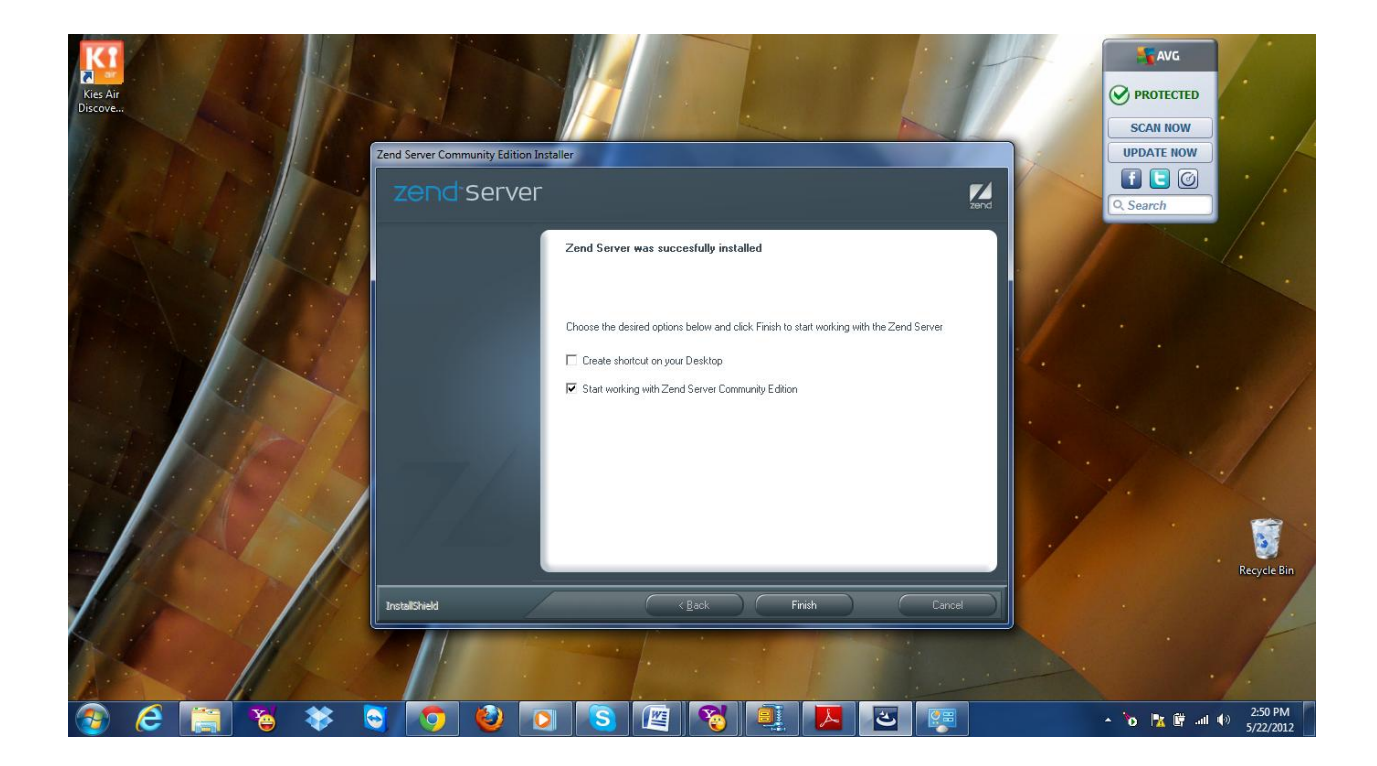

| 🕼 Facebook 💉 🔏 Blackboard 🛪 🖾 PHP Oracle 🗙 📴 Z PantherMai 🛪 🏠 Employee 💉 🗢 Bank of Am 🛪 🖓 Git Citils Credi 🛪 🌘 Discover Ca 🗴 🔽 Thank you 🛪 🏠 php - do yo 💉 📶 Zend Serve 🗙                                                                                                    |                             |
|----------------------------------------------------------------------------------------------------|-----------------------------|
| ← → C ↑ ③ localhost10081/ZendServer/Login#1337716270832                                                                                                    | 🔂 🔒 🔧                       |
| Zend Server Community Edition                                                                                                    |                             |
| Step 1 of 3 : End User License Agreement     Please read and accept the following terms before using Zend Server Community Edition:     Zend Technologies Ltd.     End-User License Agreement     This End-Viser License Agreement (this "Agreement") is a legal contrad between you, as either an individual or a single business entity, and Zend Technologies Ltd.     I. d. and its affiliates ("Zend").     READ THE TEMS AND CONDITIONS OF THIS AGREEMENT CAREFULLY     BEFORE DOWNLOADING OR INSTALLING ZEND'S PROPRIETARY     SOFTWARE (THE "SOFTWARE") OR OBTAINING ALLCENSE KEY TO THE     SOFTWARE (THE "SOFTWARE") CONDITIONS AGREEMENT CAREFULLY     BEFORE DOWNLOADING OR INSTALLING ZEND'S PROPRIETARY     SOFTWARE (THE "SOFTWARE") A CENTRESE INTO THE     DEFINED IN AN ORDER DOCUMENT (AN "ORDER"), ENTERED INTO     BETWEEN VOU AND ZEND OR YOU AND A ZEND ASELELER, WHICH SETS     FORTH COMMERCIAL TERMS APPLICABLE TO YOUR PURCHASE OF THE     SOFTWARE | Ĩ                           |
| The averead and agree to the end user license agreement terms                                                                                                    | Nex                         |
| 🕘 💪 🚞 🦉 🧕 💽 🕑 💽 🖺 🖉 🖳 📕 🐖 👘 👘 👘                                                                                                    | 2:51 PM<br>II (1) 5/22/2012 |

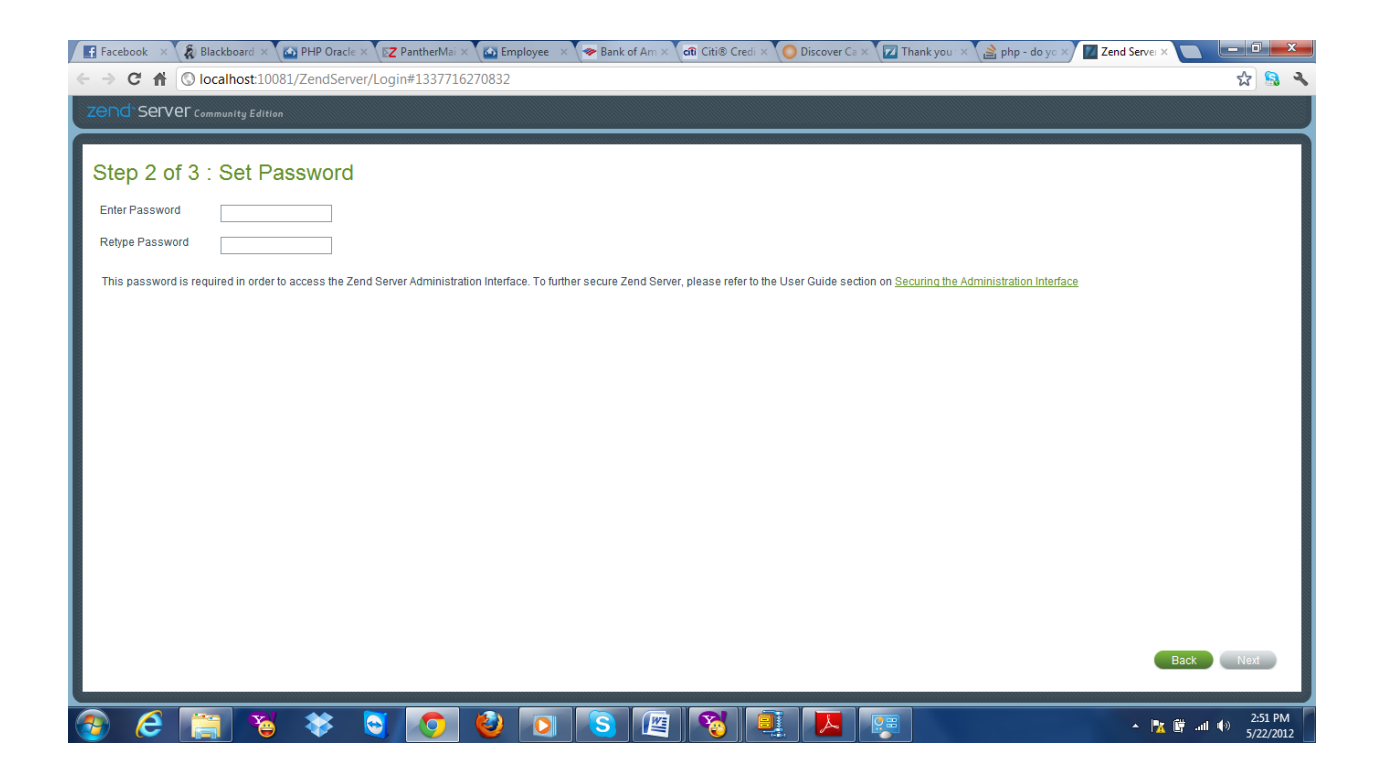

| / 🛃 Facebook 🛛 🙏 Blackboard 🗙 🏠 Pharkboard 🗶 🏠 PhP Oracle 🗶 🔯 PhP Oracle 🗶 🌠 PantherMai 🗶 🏠 Employee 👘 🌾 Bank of Am 🗴 🕼 Citil® Credi 🗶 🔘 Discover Ca 🗶 🔽 Thank you 🗶 🏠 php - do yo 🗴 🔟 Zend Servei 🗶 🦲 |           |
|----------------------------------------------------------------------------------------------------|-----------|
| ← → C ↑ ③ localhost10081/ZendServer/Login#1337716270832                                                                                                    | क्षे 🔒 🔧  |
|                                                                                                    |           |
|                                                                                                    |           |
| Step 3 of 3 : Notification Registration                                                                                                    |           |
|                                                                                                    |           |
| Welcome to                                                                                                    |           |
| Zend Server Community Edition!                                                                                                    |           |
| Thank you for installing Zend Server Community Edition – you've made a great choice!                                                                                                    |           |
| You ever want to enhance your PHP environment with: Automated deployment Performance optimization                                                                                                    |           |
| Application monitoring Advanced debugging and analysis tools                                                                                                    |           |
| Clustering and scalability 24x/ technical support                                                                                                    |           |
| Tou can try the advanced features of Zend Server free for 30 days at any time!                                                                                                    |           |
| V Notify me of new Zend Server Community Edition releases and other important updates                                                                                                    |           |
| Email Address                                                                                                    |           |
|                                                                                                    |           |
|                                                                                                    |           |
|                                                                                                    |           |
|                                                                                                    |           |
| Back                                                                                                    | Finish    |
|                                                                                                    |           |
| www.zena.com/server/realizecuteanmore/sisc-ce_conig                                                                                                    | 2:52 PM   |
|                                                                                                    | 5/22/2012 |

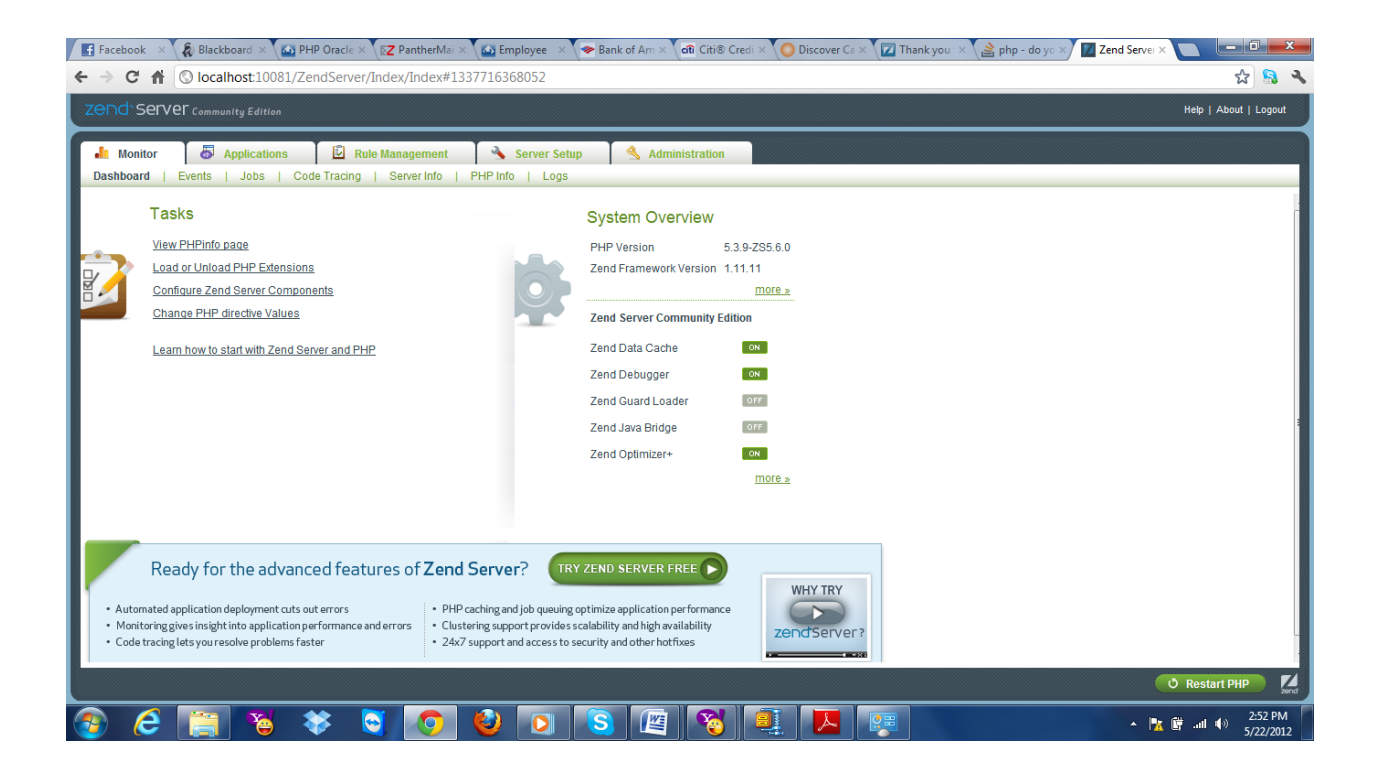

## Make sure that OCI8 is turn on

| d-server.       |                 |                                                   | Halo 1 About 1 Loor |
|-----------------|-----------------|---------------------------------------------------|---------------------|
|                 | munity Edition  |                                                   | The Product Logs    |
| Monitor 🛛 🖥     | Applications    | 🖻 Rule Management 🔥 Server Setup 🔧 Administration |                     |
| ponents   Exte  | nsions   Dir    | ves   Debugger                                    |                     |
| The enterplanet |                 |                                                   |                     |
| The extension   | 1 OCI8 Was turi | on                                                |                     |
| mongo           | Turn on         | iractivas                                         |                     |
| meed            | Turn on         | iractivae                                         |                     |
| musel           | Turo off        | rectives                                          | U a                 |
| mysqi           | Ture off        | iectives                                          | U a                 |
| mysqii          | Turrion         |                                                   | U                   |
| mysqina         | Built-In        | recives                                           | U                   |
| 0018            |                 | recives                                           |                     |
| odbc            | Turn on         | rectives                                          |                     |
| openssi         | Built-in        |                                                   |                     |
| pcre            | Built-in        | rectives                                          |                     |
| PDO             | Built-in        |                                                   | ()                  |
| pdo_mysql       | Turn off        | rectives                                          | ()                  |
| PD0_0CI         | Turn off        |                                                   | 0                   |
| PD0_ODBC        | Turn on         |                                                   | ()                  |
| pdo_pgsql       | Turn off        |                                                   | 0                   |
|                 | ha marked and   |                                                   |                     |

| C            | fi 🛇 loca               | Ihost:1008    | 1/ZendServer/I    | dex/Index#1337 | 716499690 |                          |   | ☆ <b>8</b>         | 9                                                                                                    |
|--------------|-------------------------|---------------|-------------------|----------------|-----------|--------------------------|---|--------------------|----------------------------------------------------------------------------------------------------|
| nd           | Server commu            | unity Edition |                   |                |           |                          |   | Help   About   Log | bgi                                                                                                    |
| Mon<br>mpone | itor 🐻<br>ents   Extens | Applications  | s 🖸 Rule          | Management     | A Server  | Setup Administration     |   |                    |                                                                                                    |
| 2            | The extension 'c        | oci8' was tur | ned on            |                |           |                          |   |                    |                                                                                                    |
|              |                         |               |                   |                |           |                          |   |                    |                                                                                                    |
| JFF          | mongo                   | Turn on       | Directives        |                |           |                          |   | (1                 | i                                                                                                    |
| DFF          | mssql                   | Turn on       | <u>Directives</u> |                |           |                          |   | (                  | Contra la contra la contra |
| ON           | mysql                   | Turn off      | Directives        |                | -         |                          | 1 | (1                 | 100                                                                                                    |
| M            | mysqli                  | Turn off      | Directives        |                |           | NUL.                     |   | (                  | Control of the local division of the local division of the local d |
| ON           | mysqlnd                 | Built-in      | <u>Directives</u> |                |           | Please wait while PHP is |   | (                  | Contra Contra                                                                                                    |
| ON           | oci8                    | Turn off      | Directives        |                |           | TATIN' Denig restarted   |   | (1                 | i                                                                                                    |
| DEE          | odbc                    | Turn on       | Directives        |                |           |                          |   | (1                 | 1                                                                                                    |
|              | openssl                 | Built-in      |                   |                |           |                          |   | 0                  | 1000                                                                                                    |
| N            | pcre                    | Built-in      | Directives        |                |           |                          |   | (1                 | 3                                                                                                    |
| ON           | PDO                     | Built-in      |                   |                |           |                          |   | (1                 | 1                                                                                                    |
| ON           | pdo_mysql               | Turn off      | Directives        |                |           |                          |   | (1                 | iii ii                                                                                                    |
|              | PD0_OCI                 | Turn off      |                   |                |           |                          |   | (1                 | 1                                                                                                    |
| DEE          | PDO_ODBC                | Turn on       |                   |                |           |                          |   | (1                 | 100                                                                                                    |
| ON           | pdo_pgsql               | Turn off      |                   |                |           |                          |   | (1                 | 100                                                                                                    |
|              |                         |               |                   |                |           |                          |   |                    |                                                                                                    |
|              |                         |               |                   |                |           |                          |   | 2:56               | 6                                                                                                    |

Here if your web server port is 80 use http://localhost/

Otherwise use <a href="http://localhost:<portNumber>/">http://localhost:<portNumber>/</a>

I user port 8080 so my local host is http://localhost:8080/

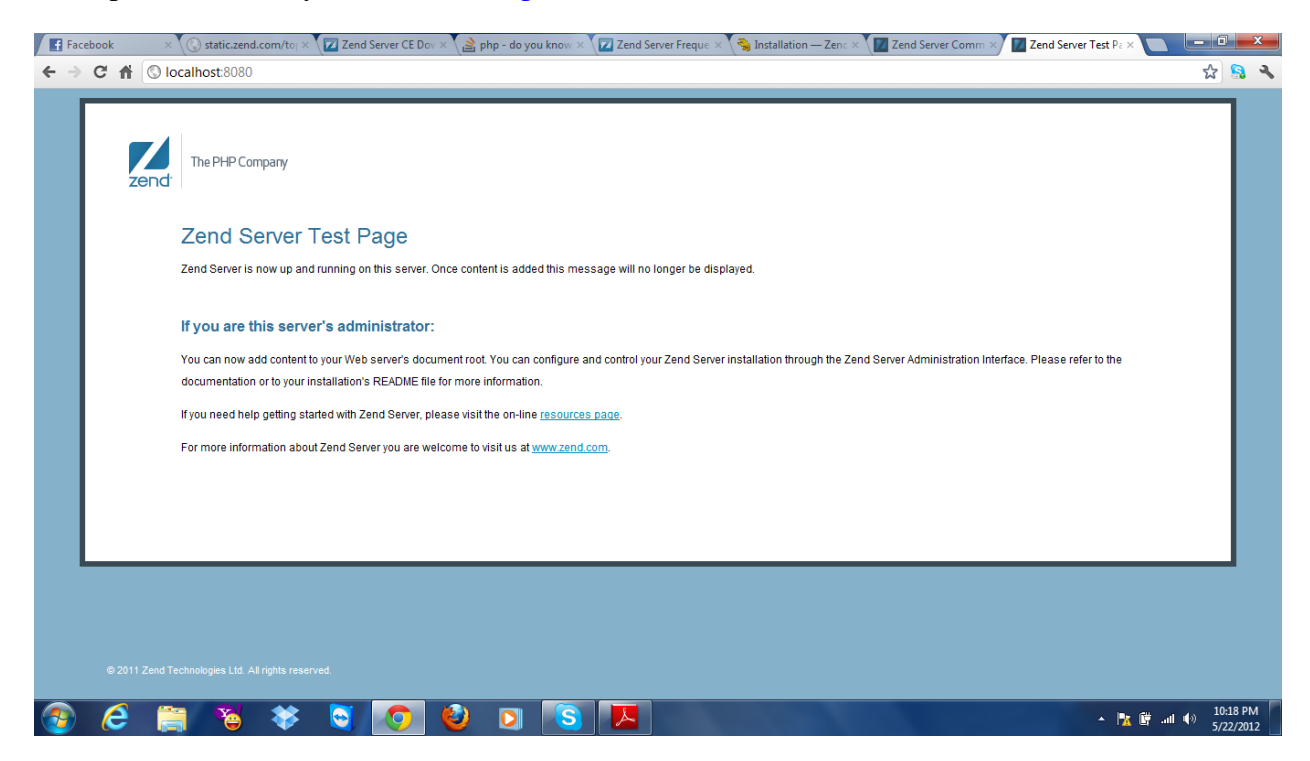

Writing php code and saving the file at C:\Program Files (x86)\Zend\Apache2\htdocs

Before saving the file at this location we need to give write/read or full control access to the user

Right click on htdocs folder  $\rightarrow$  Properties  $\rightarrow$  security  $\rightarrow$  advanced  $\rightarrow$  change Permissions  $\rightarrow$  double click on the user and select appropriate one.

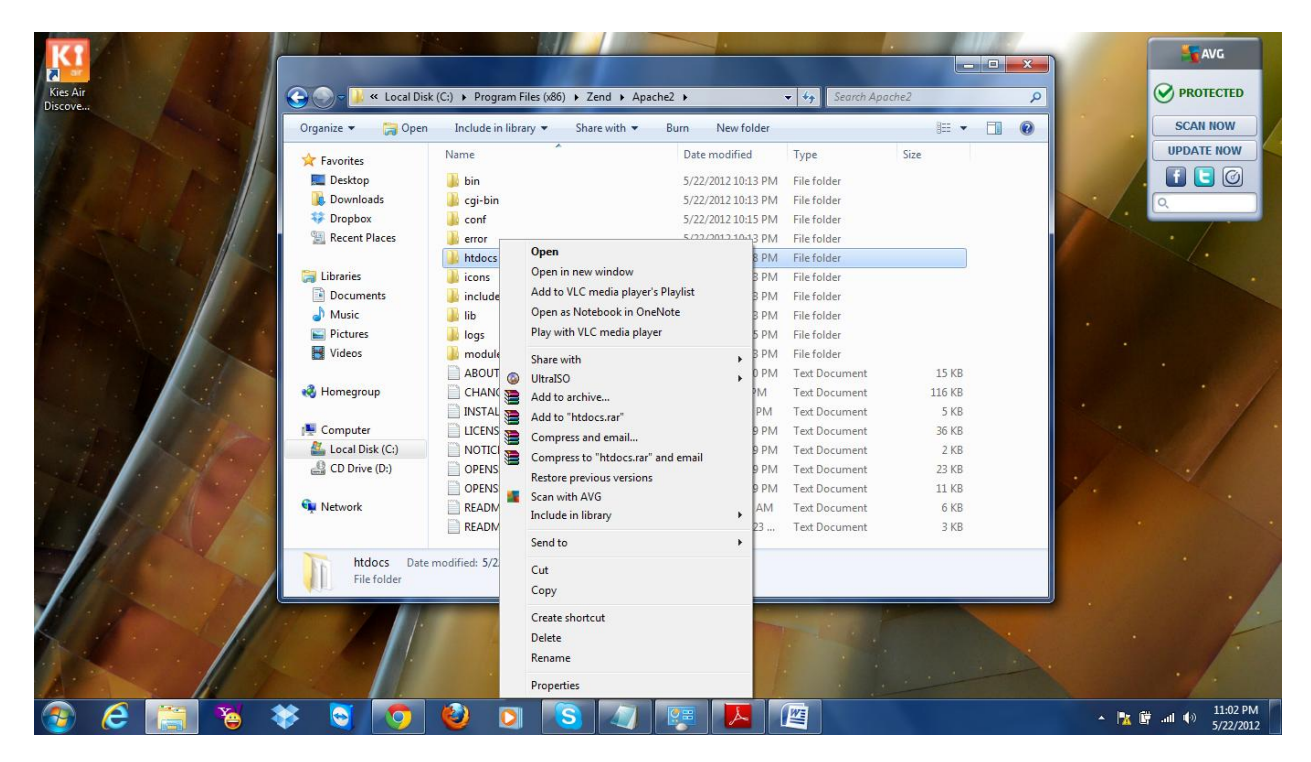

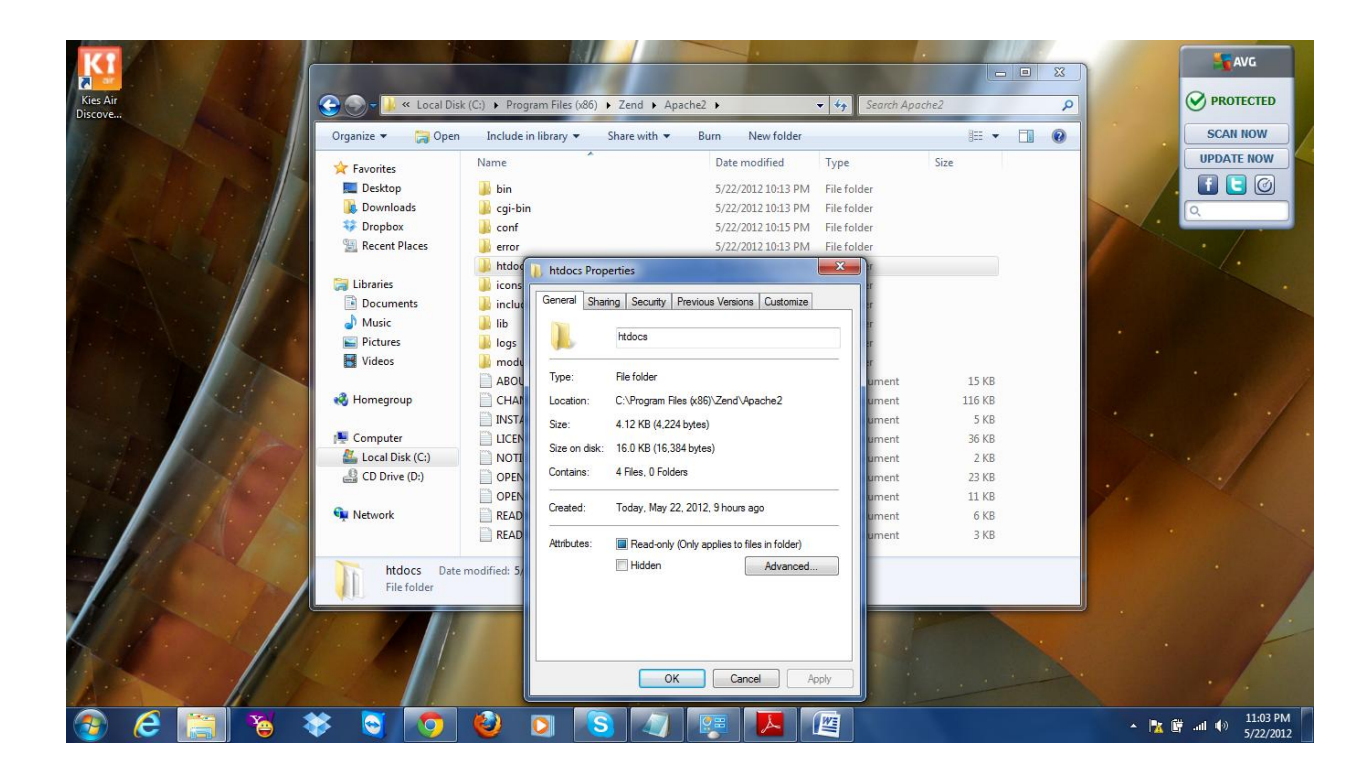

|                                                                                                    |                                                         |             | AVG                |
|----------------------------------------------------------------------------------------------------|---------------------------------------------------------|-------------|--------------------|
| Kies Air<br>Discove                                                                                                    |                                                         |             |                    |
|                                                                                                    |                                                         |             | SCAN NOW           |
| The second second secon |                                                         |             | UPDATE NOW         |
|                                                                                                    |                                                         |             |                    |
| Barriel D. D. d. 100                                                                                                    |                                                         |             | Q.                 |
| Parsan In 1 1 as a 1                                                                                                    |                                                         |             |                    |
|                                                                                                    | htdocs Properties                                       |             |                    |
|                                                                                                    | General Sharing Security Previous Versions Customize    |             |                    |
|                                                                                                    | Object name: C:\Program Files (x86)\Zend\Apache2\htdocs |             |                    |
|                                                                                                    | Group or user names:                                    |             |                    |
|                                                                                                    | SYSTEM                                                  |             |                    |
|                                                                                                    | Administrators (Anika-PC\Administrators)                |             |                    |
| and the first of the second                                                                                                    |                                                         |             |                    |
|                                                                                                    | Permissions for CREATOR                                 |             |                    |
|                                                                                                    | OWNER Allow Deny                                        |             |                    |
|                                                                                                    | Modify                                                  |             |                    |
|                                                                                                    | Read & execute<br>List folder contents                  |             |                    |
|                                                                                                    | Read                                                    | Recycle Bin |                    |
|                                                                                                    | For special permissions or advanced settings.           |             | . /                |
|                                                                                                    | click Advanced.                                         |             | 1                  |
|                                                                                                    | Leam about access control and permissions               |             | 1                  |
|                                                                                                    | OK Cancel Apply                                         |             | 1                  |
| 📀 🧀 👸 🖌 🏹 🙆                                                                                                    | D S 4 🐖 📕 🖉                                             |             | ▲ 🎼 🔐 🕕 👘 11:03 PM |

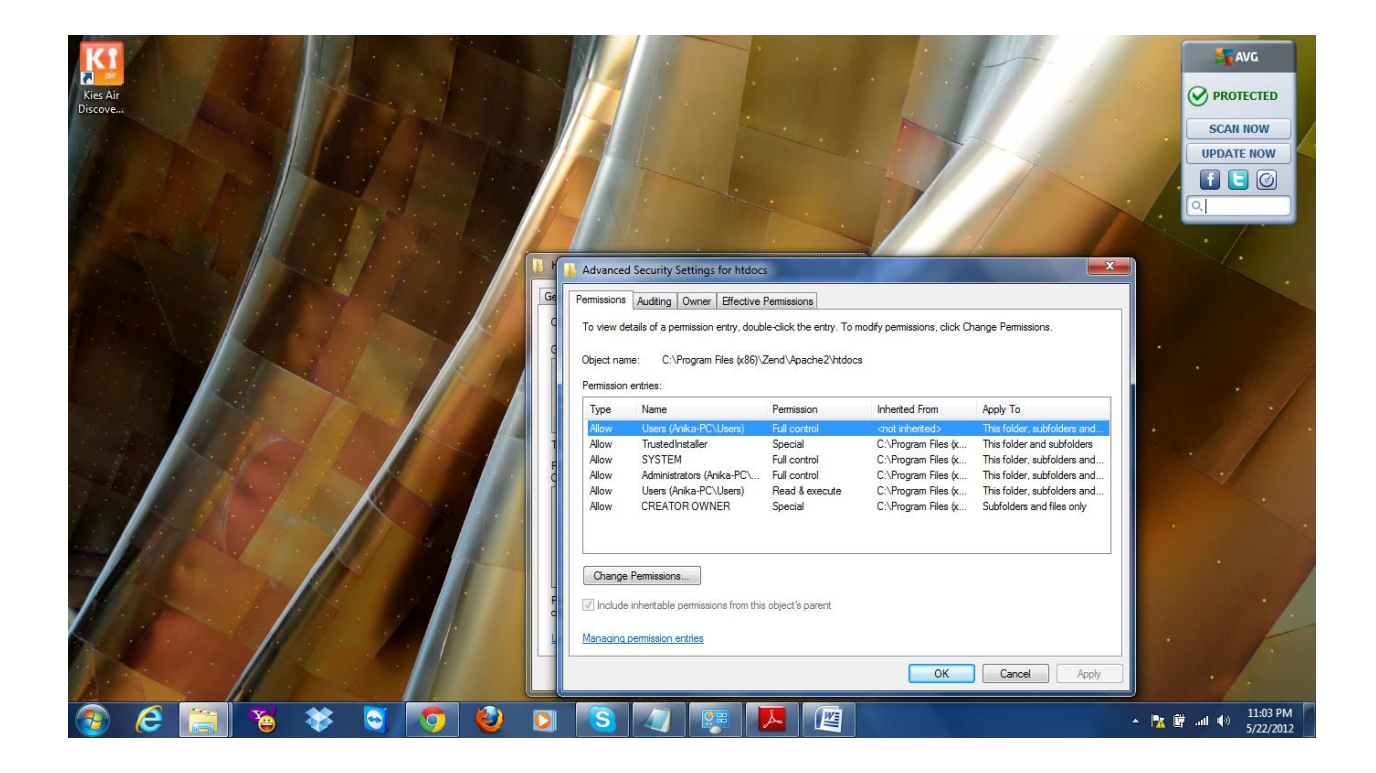

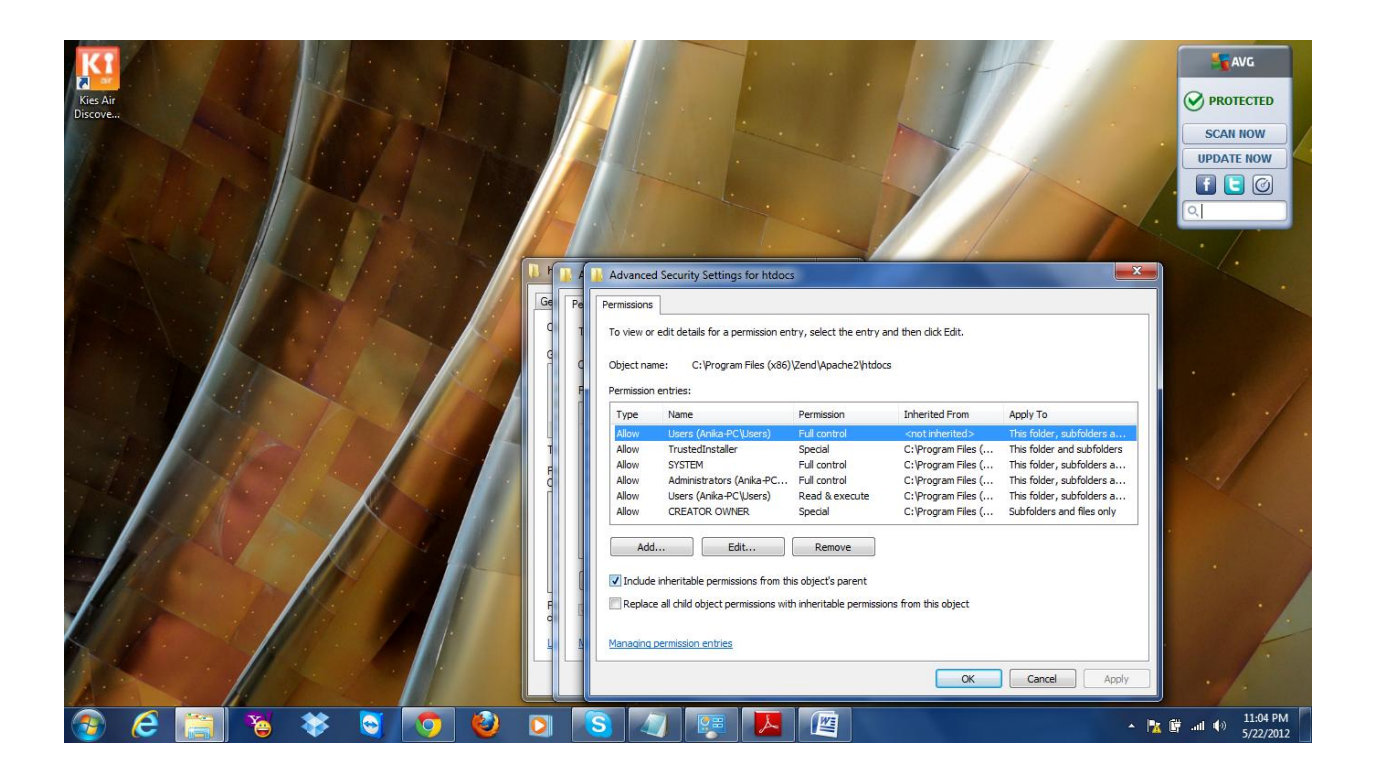

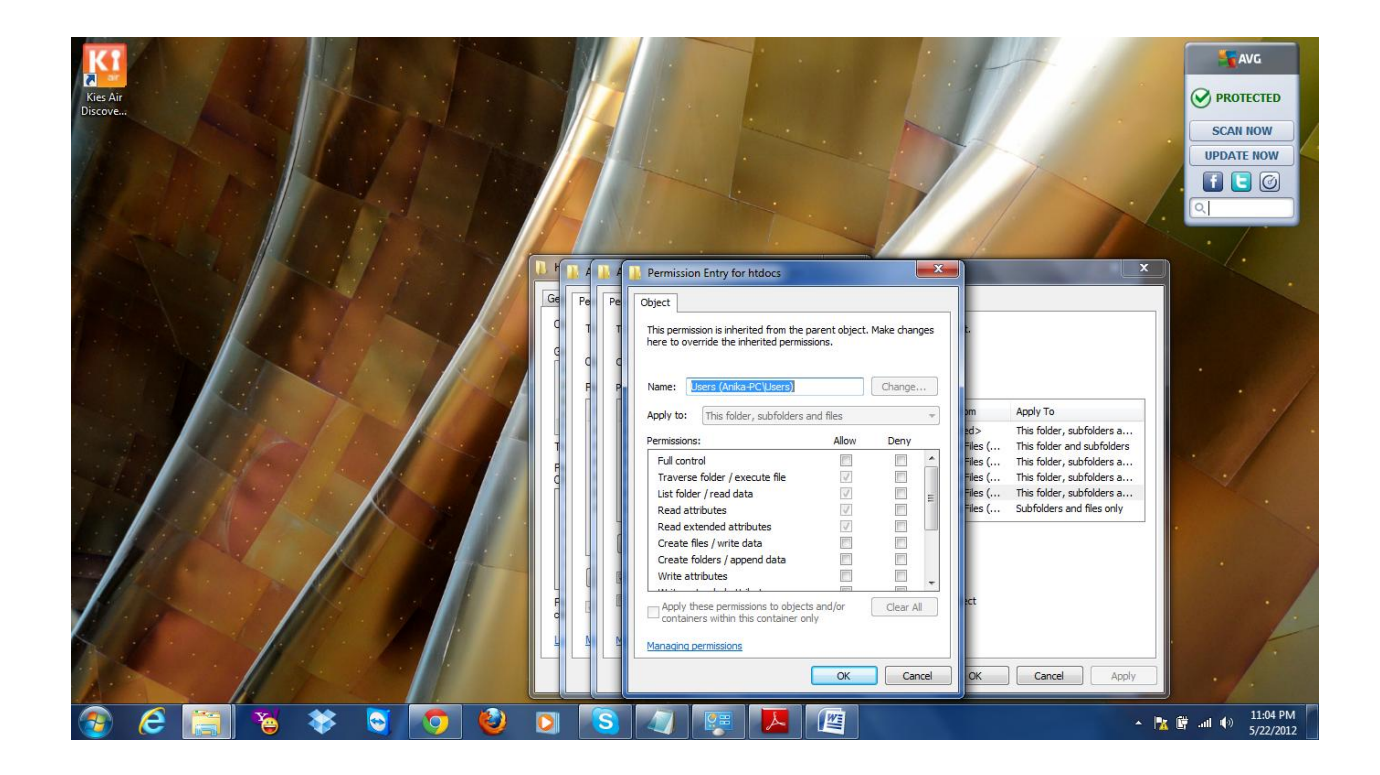

Testing Zend Server using TESTPHP.php

TESTPHP.php:

<html>

<body>

<?php

echo "I did not use "copy."

It is because you are in a PHP class.

PHP is a language, which you will learn by writing it.

Over the past, I found it is the most effective for me to write or retype the code,

instead of copying and pasting.";

?>

</body>

</html>

| Facebook | × Getting Started ×          | Zend Server CE Downloads × | 😫 zend framework - create pre× | Iocalhost:8080/TESTPHP.ph × | Blackboard Learning System × |       |
|----------|------------------------------|----------------------------|--------------------------------|-----------------------------|------------------------------|-------|
| ← → C fi | S localhost:8080/TESTPHP.php |                            |                                |                             |                              | ☆ 💁 🔧 |

I did not use "copy." It is because you are in a PHP class. PHP is a language, which you will learn by writing it. Over the past, I found it is the most effective for me to write or retype the code, instead of copying and pasting.

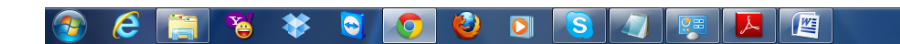

▲ 隆 🛱 .ul 🕪 10:55 PM 5/22/2012